ภาคผนวก ก

คู่มือการติดตั้งโปรแกรม

ระบบสารสนเทศการพัฒนาระบบสารสนเทศ เพื่อการบริหารจัดการกองทุน หมู่บ้าน บ้านใหม่หลังมอ มีรายละเอียดการติดตั้งการใช้งานดังนี้

1. ทำการคลิกที่ไฟล์ที่ชื่อว่า setup.exe

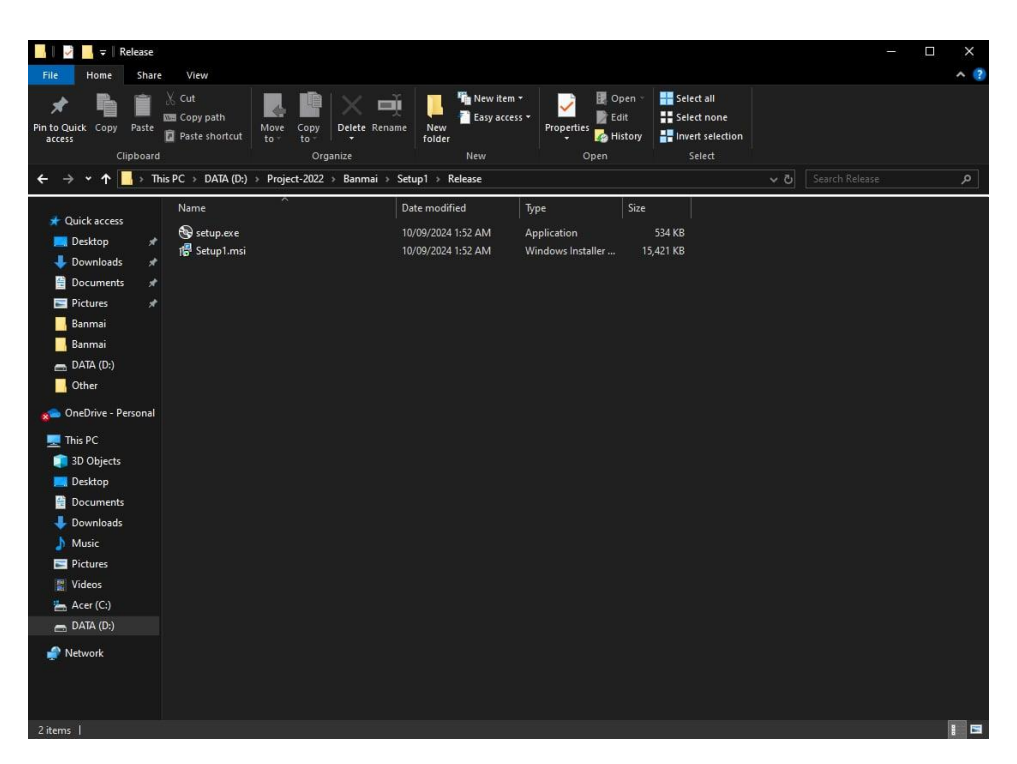

**ภาพที่ ก.**1 โปรแกรมการเงินกองทุนหมูบ้าน

ให้ทำการกดปุ่ม Next

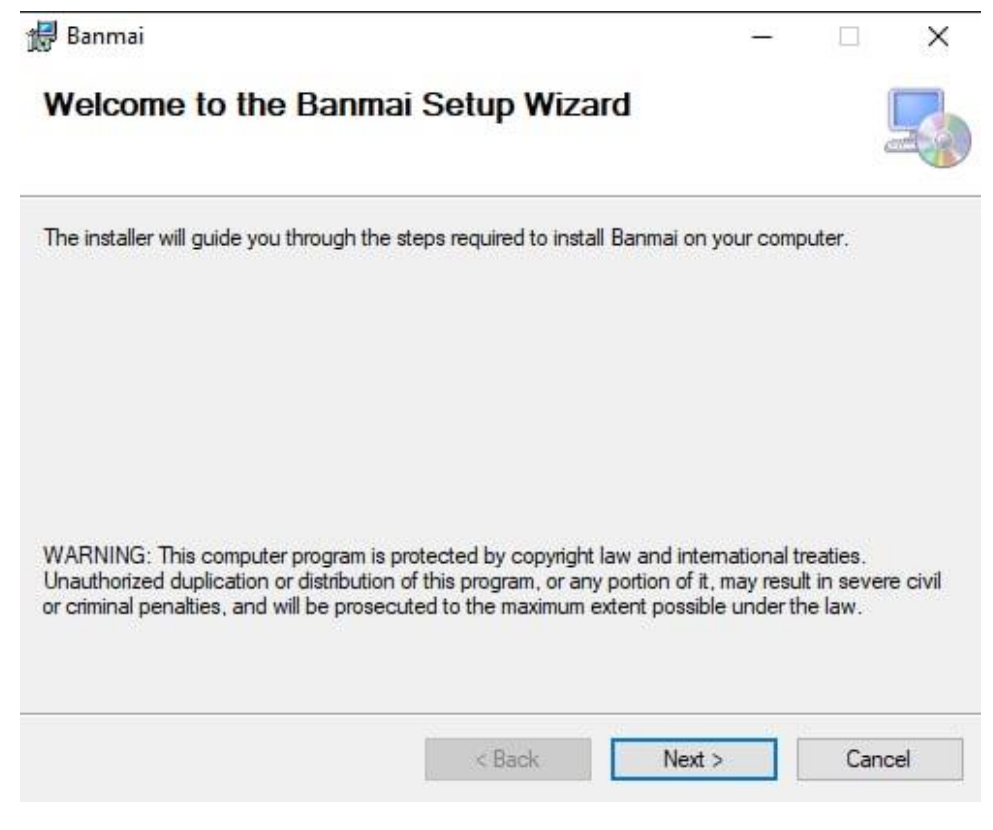

**ภาพที่ ก.2** ขั้นตอนการติดตั้ง

## 3. ให้ทำการกดปุ่ม Next

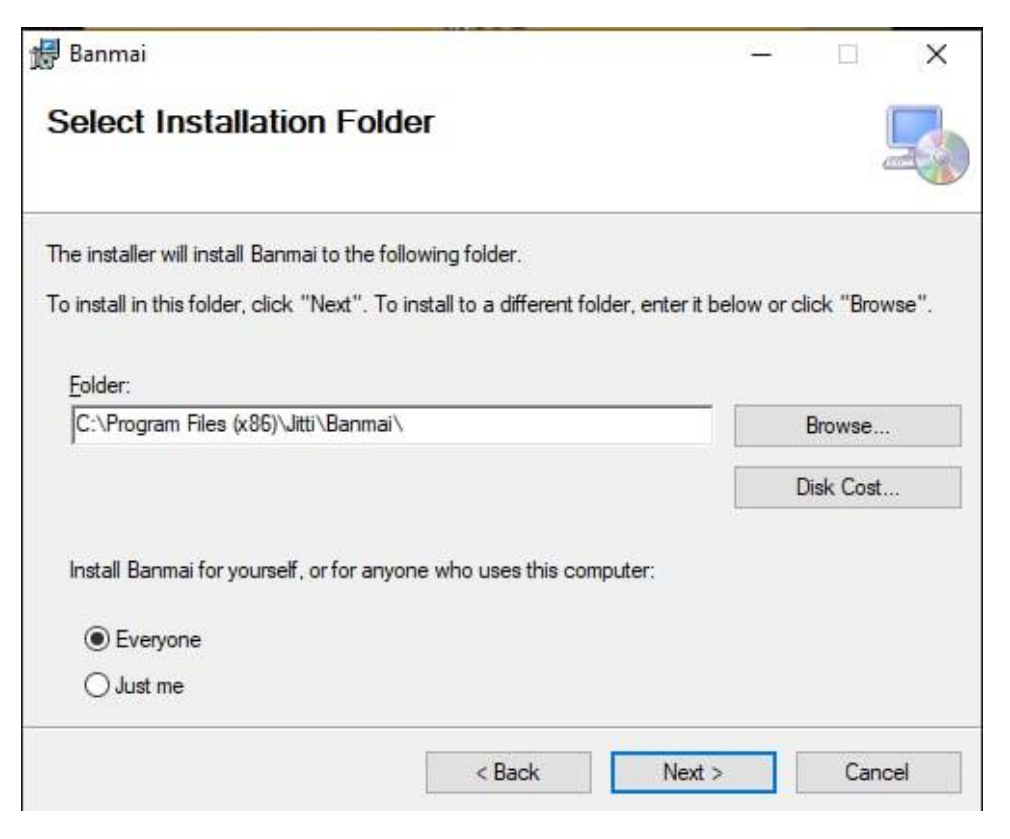

**ภาพที่ ก.3** ขั้นตอนการติดตั้ง

4. ให้ทำการกดปุ่ม Next

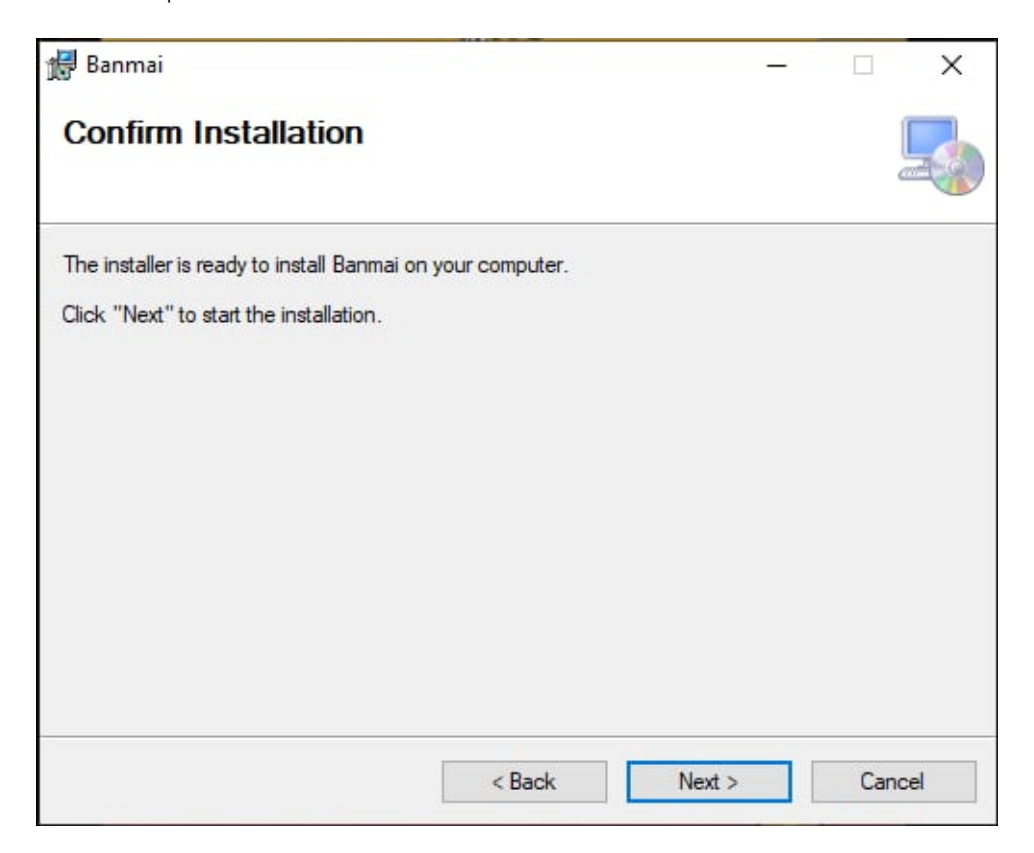

**ภาพที่ ก.4** ขั้นตอนการติดตั้ง

5. ให้ทำการกดปุ่ม Close

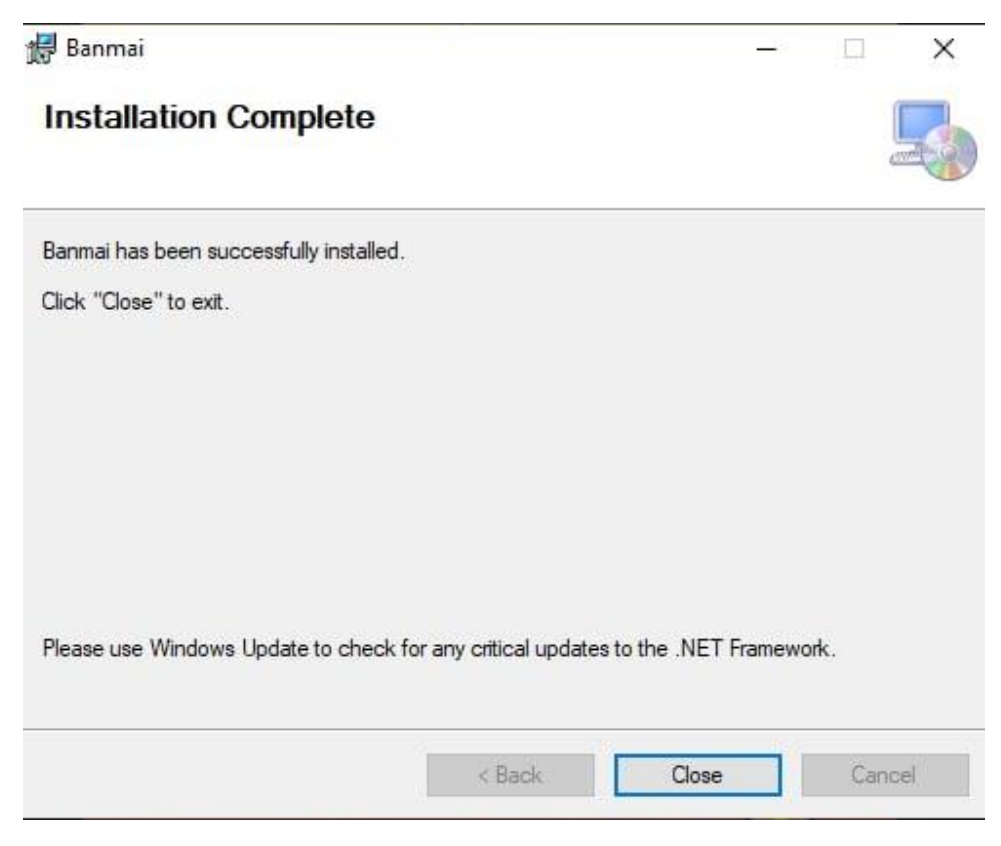

**ภาพที่ ก.5** ขั้นตอนการติดตั้ง

6. ให้ทำการคลิกที่โปรแกรม 2 ครั้ง เพื่อทำการเปิดโปรแกรม

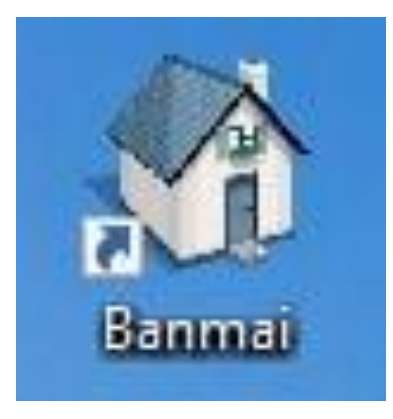

**ภาพที่ ก.6** หน้าตาโปรแกรมกองทุนหมู่บ้าน